# Cisco IPCC Express : Dépannage des appels bloqués dans la file d'attente

# Contenu

Introduction Conditions préalables **Conditions requises** Components Used **Conventions** Problème Logique Explication Solution Problème Le superviseur perd la connexion et un écran vide s'affiche toutes les guelques secondes Solution Problème Données vides dans le résumé CSQ voix dans CSD Solution Problème Supervisor Desktop n'affiche pas les statistiques de la CSQ vocale Solution Informations connexes

# **Introduction**

Ce document explique pourquoi un agent ICD (Cisco IP Integrated Contact Distribution) passe aléatoirement à l'état **Reserved** et ne peut pas quitter l'état à moins que l'agent ne se déconnecte et se reconnecte dans un environnement IPCC (Cisco IP Contact Center). Ce document décrit également la procédure à suivre pour résoudre ce problème.

**Remarque :** Le problème décrit dans ce document se produit dans Cisco IPCC Express version 3.0(2). Pour plus de détails, reportez-vous à l'ID de bogue Cisco <u>CSCeb36950</u> (clients <u>enregistrés</u> uniquement) : Documentation sur Sélectionner une étape de ressource.

# **Conditions préalables**

#### **Conditions requises**

Cisco vous recommande de prendre connaissance des rubriques suivantes :

- Cisco CallManager
- Cisco IPCC Express

#### **Components Used**

Les informations contenues dans ce document sont basées sur les versions de matériel et de logiciel suivantes :

- Cisco IPCC Express version 3.0(2)
- Cisco CallManager 3.2(3) ou 3.3(3)

The information in this document was created from the devices in a specific lab environment. All of the devices used in this document started with a cleared (default) configuration. If your network is live, make sure that you understand the potential impact of any command.

#### **Conventions**

Pour plus d'informations sur les conventions utilisées dans ce document, reportez-vous à <u>Conventions relatives aux conseils techniques Cisco.</u>

# **Problème**

Si le script utilise **Connect** pour effectuer un transfert de consultation vers un agent Cisco ICD, l'appel expire et passe à l'état **Échec** en raison de la sonnerie sans réponse. S'il existe une étape **Goto** qui passe à **Queued** dans **Select Resource**, les ressources d'agent non disponibles ne sont pas vérifiées. L'appelant reste dans la boucle de script ICD et ne se connecte pas à un agent, même s'il devient disponible. L'agent reste dans **Réservé** si l'appel est mis en file d'attente, puis acheminé vers un agent (avant qu'il ne disparaisse de la file d'attente).

Lorsque vous dépannez ce problème, il est important de comprendre le flux d'appels exact et de collecter les informations associées, comme indiqué dans la <u>liste de contrôle du support Cisco</u> <u>IPCC Express</u>.

# **Logique**

La sélection de l'agent et la remise des appels sont effectuées par l'étape **Sélectionner une ressource** dans le script. Cette étape examine les agents (ressources) qui sont membres de la file d'attente de service de contact (CSQ) dans un état **Prêt**. Cette étape sélectionne ensuite l'agent en fonction des critères de sélection des ressources de la file d'attente de service de contact et effectue un transfert de consultation (supervisé) entre le client appelant et le port CTI, vers le client appelant et le numéro de répertoire de l'agent.

L'étape Sélectionner une ressource possède plusieurs propriétés, comme illustré à la Figure 1 :

Figure 1 : Sélectionner une ressource

| Call Contact:          | Triggering Contact | - |
|------------------------|--------------------|---|
| Resource ID:           | resourceID         | • |
| Contact Service Queue: | CSQ                |   |
| Connect:               | ⊙ Yes ⊂ No         |   |
| Timeout:               | 12                 |   |

La propriété **Timeout** représente la durée, en secondes, avant que le contact ne soit récupéré dans la file d'attente. Le délai d'attente par défaut est de 10 secondes. Cette valeur doit être inférieure au délai d'attente Call Forward No Answer de Cisco CallManager.

La propriété **Connect** contrôle si l'appel est livré immédiatement à l'agent. Lorsque cette valeur est **Oui**, le résultat **True** Branch est **Connecté** (<u>Figure 2</u>) et l'appel est automatiquement connecté à l'agent disponible.

#### Figure 2 : Sélectionner une ressource - Connecté

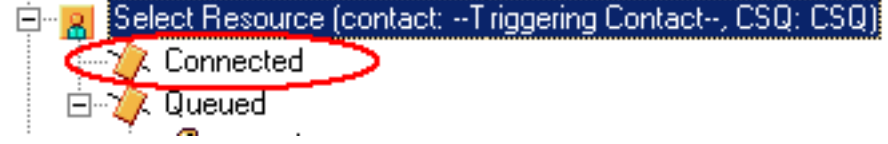

Lorsque la valeur **Non** est définie, le résultat **True** Branch est **Sélectionné** (<u>Figure 3</u>). Cela permet à l'appel de bénéficier d'un traitement d'appel supplémentaire avant la tentative de connexion de l'appel et nécessite une étape **Connect** supplémentaire pour envoyer l'appel à l'agent.

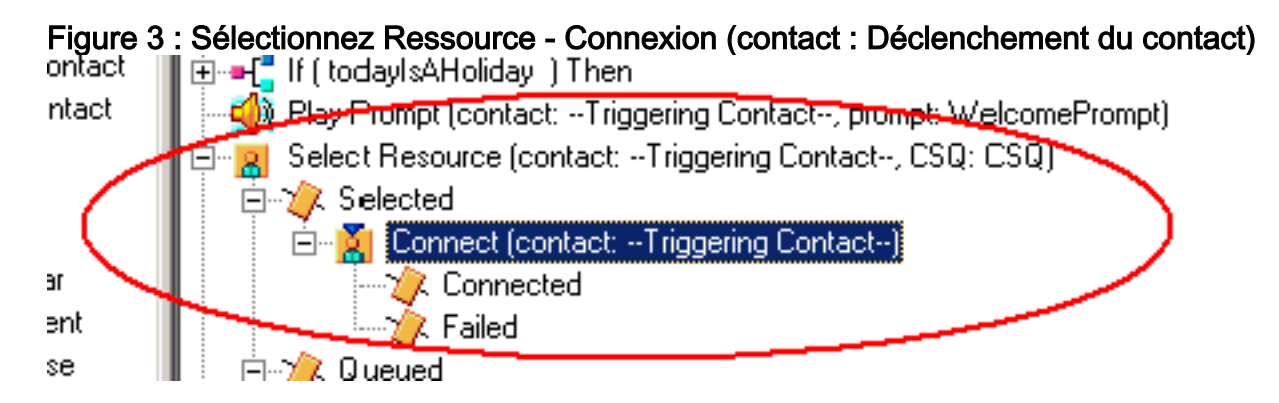

#### **Explication**

**Sélectionner** les propriétés **de la ressource** a un impact sur les opérations. Lorsque **Connect** est défini sur **Yes**, la logique est similaire à DO\_WHILE. Par exemple, lorsque l'agent est en sonnerie sans réponse, **sélectionnez Ressource** s'exécute plusieurs fois jusqu'à ce qu'il n'y ait aucun agent disponible. Si aucun agent n'est disponible, les branches de contrôle sont en **file d'attente**.

Lorsque **Connect** est défini sur **No**, la logique est imbriquée avec **Connect**. Par exemple, si l'étape **Connect** renvoie **True**, l'appel est connecté et la branche **Connected** est prise. Si l'étape **Connect** renvoie **False**, le résultat est la branche **Failed** et la logique doit revenir à la boucle externe.

Il est généralement mal compris que si l'étape **Connect** se termine sur **Failed**, aucun agent supplémentaire n'est disponible. Certains scripts sont écrits avec une étape **Goto** à une étiquette dans la branche **Mise en file d'attente** de **Select Resource**.

Remarque : Vous ne pouvez pas supprimer un appel de l'étape Connect.

Cette logique n'est pas valide si plusieurs agents sont disponibles lorsque l'étape **Sélectionner une ressource** est exécutée. Étant donné que la conception de Connect est basée sur la logique de DÉCISION (<u>Figure 4</u>), utilisez une étape **Goto** pour contourner **Select Resource** et tester un autre agent disponible sur **Connect Failed** pour casser la sonnerie sans réponse.

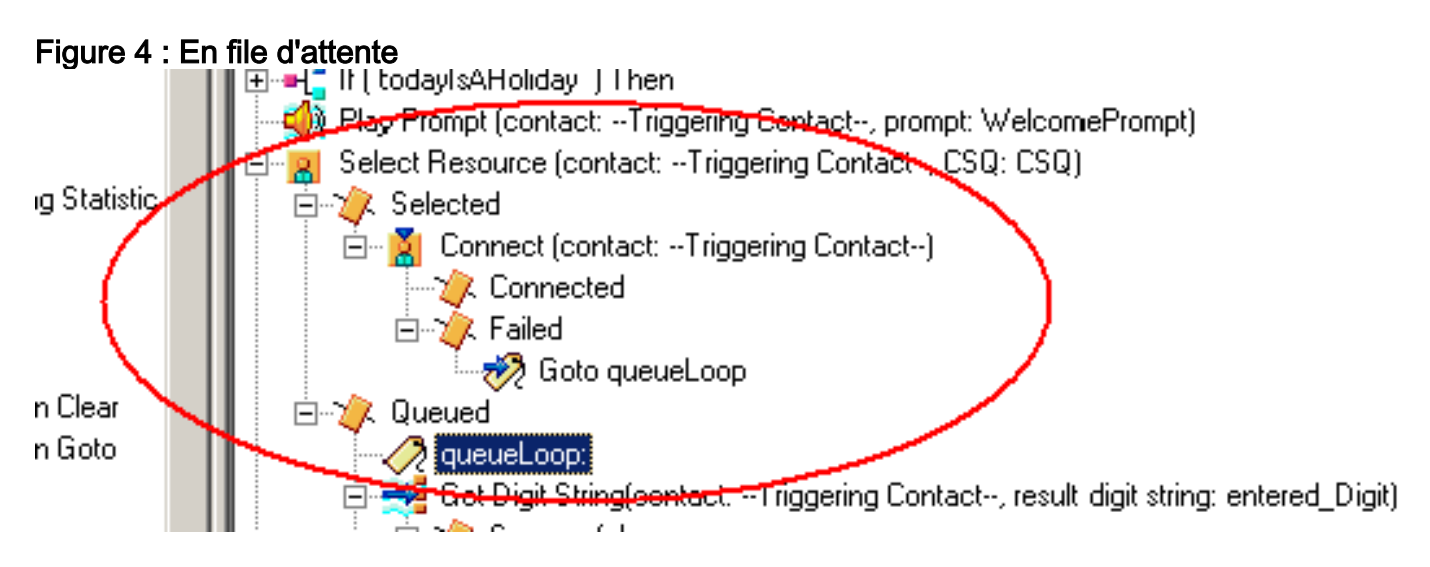

Le symptôme semble être le résultat d'un agent coincé dans l'état **Réservé**, et d'autres agents peuvent être laissés dans l'état **Non prêt** pendant un certain temps. Le rapport en temps réel des **contacts** peut voir un appel laissé dans la file d'attente, **bloqué dans la file d'attente**.

# **Solution**

Une étiquette telle que AgentSelect doit être placée avant **Sélectionner une ressource**, comme illustré à la <u>Figure 5</u>. Dans la branche **Échec** de **Connect**, ajoutez une étape **Goto** à AgentSelect. La logique de la **ressource Sélectionner**, lorsque agents=0, se branche à la **file d'attente**.

Figure 5 : Étiquette - Sélection de l'agent

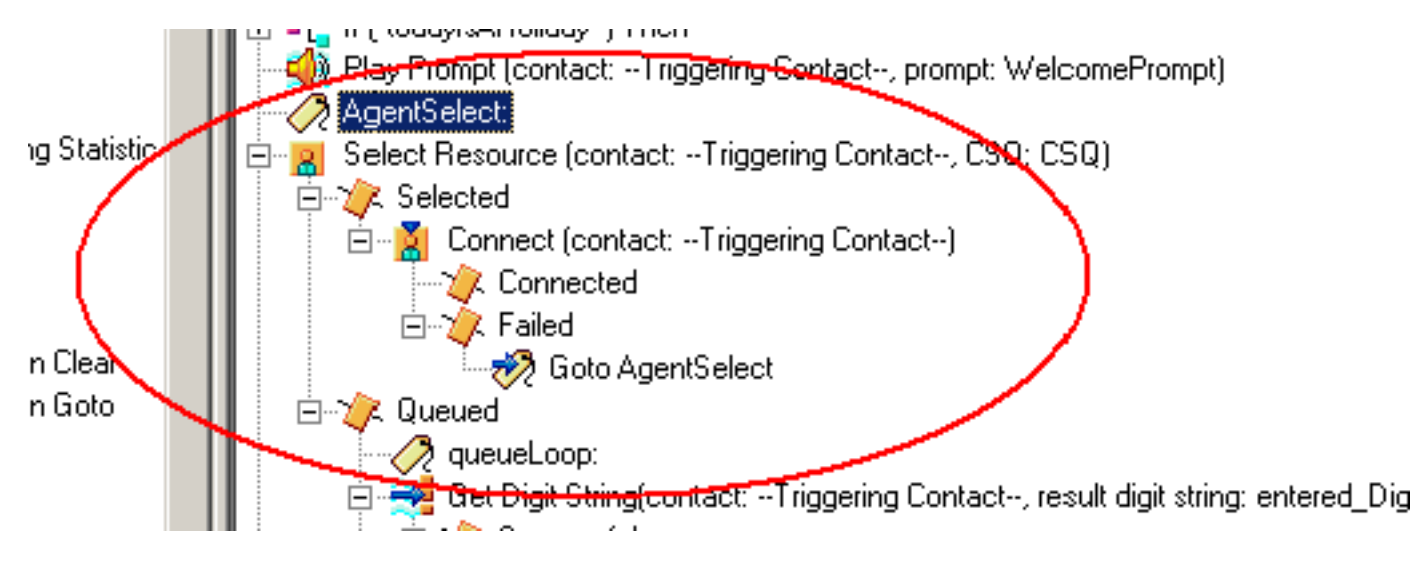

Ce problème peut également se produire lorsque CSS et les partitions sont mal configurées. Si vous avez configuré CSS et les partitions, assurez-vous que les ports/déclencheurs CTI contiennent la ligne de partition des agents.

**Remarque :** afin de supprimer les groupes d'appels en file d'attente, redémarrez les services CRS Engine et CRS Node Manager à partir de **System > Control Center** dans CRS AppAdmin.

# **Problème**

Le superviseur perd la connexion et un écran vide s'affiche toutes les quelques secondes

Lorsque le superviseur tente d'afficher le **résumé de l'équipe de file d'attente de service de contact vocal**, il apparaît vide et les agents ne voient pas l'appel provenant de laquelle la file d'attente de service de contact est issue.

| Cince 5         | opervisori     | Desktop                                    |                 | enne:                                                                                                    |                 |                        |              |                    |               |                |                |       |
|-----------------|----------------|--------------------------------------------|-----------------|----------------------------------------------------------------------------------------------------|-----------------|------------------------|--------------|--------------------|---------------|----------------|----------------|-------|
| - the life      | with Tanks     | Actions 1948                               | -               | Contraction of the                                                                                              |                 |                        |              |                    |               |                |                | 1     |
| 1-1-1-1         |                | A 15                                       | 101 101 000     | C1880.                                                                                                    | Sel 1           | i ana ana i a          | 0.00.00      |                    |               |                |                |       |
| TEAMI           |                | · 🗳                                        | 101-130         |                                                                                                    |                 |                        | 2 4 2 V      |                    |               |                |                |       |
| Shift Grow      | -              |                                            | Read Time Day   | days                                                                                                    |                 |                        |              |                    |               |                |                |       |
| - 8             | Conflact Ser   | Voi Quitanti                               | Vote CSG-Detail |                                                                                                    |                 |                        |              |                    |               |                |                |       |
| 10              | Voor           | 1                                          | durant Name     | Current State                                                                                                   | The lines       | Context Service Dama   | e Date Date  | for Farmer Lot     |               |                |                |       |
|                 | - <b>P</b>     | CSQ_CHEDRICAS                              | Trace Appleby   | la pa                                                                                                    | per prope       | - Distant Sector Bases | - 00         | 00-46 0            |               |                |                |       |
|                 |                | CTQ_DEPART.                                | Paultades       | Ready                                                                                                    |                 |                        | 00           | 01.27 0            |               |                |                |       |
|                 | - X            | CSQ_ELECTSONS                              | Learne Rea      | Wok.                                                                                                    |                 |                        |              | 0 00 00            |               |                |                |       |
|                 | 1.2            | CSQ_GEN_ENQUERE:                           | Anviete Toner   | - Really                                                                                                    |                 |                        |              | 00/54 0            |               |                |                |       |
|                 |                |                                            | Louise and      | - dealers                                                                                                    |                 |                        | 00           | 62:20:0            |               |                |                | -     |
| CIQ RENT ARREAM |                | Voice CSQ - Se                             | enney )         |                                                                                                    |                 |                        |              |                    |               |                |                |       |
|                 |                | CS0_5HT10-B0440                            | Contact Service | e Querte Agente Li                                                                                              | agent is Agents | in Talking Agents      | Flowly Agent | Not Ready Ager     | it in Walk Ag | ponts Revenued | Current Oldest | Total |
|                 | 15             | CSQ_TRADING_STDS                           |                 |                                                                                                    |                 |                        |              |                    |               |                |                |       |
|                 |                | CSO, WASTE, MORT                           |                 |                                                                                                    |                 |                        |              |                    |               |                |                |       |
|                 |                |                                            |                 |                                                                                                    |                 |                        |              |                    |               |                |                |       |
|                 |                |                                            |                 |                                                                                                    |                 |                        |              |                    |               |                |                |       |
|                 |                |                                            |                 |                                                                                                    |                 |                        |              |                    |               |                |                |       |
|                 |                |                                            |                 |                                                                                                    |                 |                        |              |                    |               |                |                |       |
|                 |                |                                            |                 |                                                                                                    |                 |                        |              |                    |               |                |                |       |
|                 |                |                                            |                 |                                                                                                    |                 |                        |              |                    |               |                |                |       |
|                 |                |                                            |                 |                                                                                                    |                 |                        |              |                    |               |                |                |       |
|                 |                |                                            |                 |                                                                                                    |                 |                        |              |                    |               |                |                |       |
|                 |                |                                            |                 |                                                                                                    |                 |                        |              |                    |               |                |                |       |
|                 |                |                                            |                 |                                                                                                    |                 |                        |              |                    |               |                |                |       |
|                 |                |                                            | 1               |                                                                                                    |                 | 1 million (1997)       |              |                    |               |                |                |       |
|                 |                |                                            | Agenta - Team   | Sammary                                                                                                    |                 |                        |              |                    |               |                |                |       |
|                 |                |                                            | Agent Name      | Loop Tene                                                                                                    | Call Presented  | Call Handed            | Has Taking   | Avolating          | Total Taking  | Man Finada     | AvgReady       | Tata  |
|                 |                |                                            | Early McNaly    | 001954                                                                                                    | 0               | D:                     | 00.00.00     | 00:00:00           | 00.00-00      | 00.0012        | 00 00 12       |       |
|                 |                |                                            | Tsacy Applety   | 05/01/38                                                                                                    | 95              | 94                     | 00.09.06     | 00.01-44           | \$2,43,22     | 00 02 17       | 00.0014        |       |
| Agents          |                |                                            | Peul Kanley     | 0512.34                                                                                                    | 66.             | 66                     | 00.06.35     | 00.02.00           | 021236        | 00:04:52       | 00:00:20       |       |
| - 4             | TEAM1          |                                            | Lazen Artile    | 05.49.41                                                                                                    | 49              | 49                     | 00.05.20     | 00.01.02           | 00.50:51      | 00.12:27       | 90.02-90       |       |
|                 | 65 Aur         | the second second                          | Learne Rea      | 05/52.34                                                                                                    | .94             | 90                     | 00.12.40     | 00:02:10           | 02:32:56      | 00.07.35       | 00:00 19       |       |
|                 | - T - T        | Addels Dupp (1876)                         | Arvielle Torer  | 05.01.25                                                                                                    |                 |                        | 00.09.17     | 00.02.04           | 025419        | 00.02.00       | 00.0015        |       |
|                 | - C 👪          | Acre Carebell (5777                        | Louie Kely      | 05,23:08                                                                                                    | 3,21            | 121                    | 00.12.20     | -00.01.09          | 62.22.06      | 00:02:40       | 00.0019        |       |
|                 | - C 8          | Annelity Topics (2015)                     | Lonare Pane     | 05.54.47                                                                                                    |                 | - 65                   | 00.06.20     | 00.01.56           | 0244.40       | 00.05.34       | 50.00 20       |       |
|                 | - 2 🗳          | Brand Metally (Print                       | Angela Draws    | 05.22.10                                                                                                    | 103             | 103                    | 00.04.30     | 00:01:14           | 02:07:44      | 00:02 44       | 00.00.25       |       |
|                 | 2 8            | Barry Papagey 1/150                        | Louise Lyons    | 04.41.49                                                                                                    |                 | 111                    | 00.04.26     | 00.00.39           | 01.13.48      | 00.05.28       | 00.01.16       |       |
|                 | - T - R        | Prote Munager 10224                        | Anne Campbell   | 08-43-44                                                                                                    | 129             | 126                    | 00:02:19     | 00:00:49           | 01.42.34      | 80.07.59       | 00:01:19       |       |
|                 |                | Laper Arsie X0253                          | ForaMoldeter    | 05 15 50                                                                                                    | 10              | - 60                   | 0012:20      | 00.02.38           | 63.00.37      | 00.04.16       | 00.00 56       |       |
|                 | - C 🗑          | LANCE REQUISION                            | 40.000          |                                                                                                    |                 |                        |              | the second second  |               |                |                |       |
|                 | - I. N         | Louise Kelly (10267<br>Louise Loore (1027) |                 | California de la calegra de la calegra de la calegra de la calegra de la calegra de la calegra de la calegra de |                 |                        |              |                    |               |                |                | 44    |
|                 | - ÷. N         |                                            | Agents - Team   | State                                                                                                    |                 |                        |              |                    |               |                |                |       |
|                 | - X            | Pied Keeley x8262                          | Agent Name      | Current State                                                                                                   | SAR Group       | Contact Service Dueu   | e State Dura | tion Reason Cod    | H             |                |                |       |
|                 | - 8 <b>- 8</b> | Tracy Appleby 18260                        | Louise Loore    | Ready                                                                                                    |                 |                        | 00           | 05.31 0            |               |                |                |       |
| - A             |                | ervinors.                                  | Tancy Appleby   | Wut                                                                                                    |                 |                        |              | 02.46 0            |               |                |                |       |
|                 |                | Barry White                                | Arrive Campbell | Not Fleady                                                                                                    |                 |                        |              | 04% 25 Confort Day | (Ae           |                |                |       |
|                 |                | -Cast Dasks                                | Eary McNale     | Not Ready                                                                                                    |                 |                        |              | 1318 0             |               |                |                |       |
|                 | -              | . same                                     | Paul Keeley     | Ready                                                                                                    |                 |                        | 00           | 01:27 8            |               |                |                |       |
|                 |                |                                            | Frona Mulléster | Ready                                                                                                    |                 |                        | 00           | 00.03.0            |               |                |                |       |
|                 |                |                                            | Laire Arde      | Ready                                                                                                    |                 |                        | 00           | 02:04 0            |               |                |                |       |
|                 |                |                                            | Learne Rea      | Work                                                                                                    |                 |                        |              | 00.38 0            |               |                |                |       |
|                 |                |                                            | Anysette Toner  | Ready                                                                                                    |                 |                        |              | 0054 0             |               |                |                |       |
|                 |                |                                            | Louise Kelly    | Ready                                                                                                    |                 |                        |              | 1226 6             |               |                |                |       |
|                 |                |                                            | Lorare Parie    | nexte                                                                                                    |                 |                        | .00          | 0.36.0             |               |                |                |       |
|                 |                |                                            | Angele Diver    | reads                                                                                                    |                 |                        |              | 10 31 0            |               |                |                |       |
| -               |                |                                            |                 |                                                                                                    |                 |                        |              |                    |               |                |                |       |

#### **Solution**

Ce problème est documenté dans l'ID de bogue Cisco <u>CSCsx78524</u> (clients <u>enregistrés</u> uniquement). Complétez ces étapes afin de résoudre le problème :

- 1. Cliquez avec le bouton droit sur **Poste de travail** et cliquez sur **Propriétés**. Ensuite, ouvrez l'onglet **Avancé**.
- 2. Cliquez sur Variables d'environnement.
- 3. Sous Variables système, cliquez sur Nouveau.
- 4. Entrez OMNIORB\_USEHOSTNAME comme nom de variable. Entrez l'adresse IP comme valeur de variable.

| System Properties                                                                                                    | Environment Variables ? 🔀                                                                                                    | Edit System Variable ? 🔀                  |
|----------------------------------------------------------------------------------------------------|----------------------------------------------------------------------------------------------------|-------------------------------------------|
| Spitem Restore Automatic Updetee Reinste<br>General Computer Name Handware Advanced                                                                              | date variables for Table                                                                                                    | Verlable name: OVINIORS_USEHOSTINANE      |
| You must be logged on as an Administrator to make most of these changes.<br>Pedromence<br>Visual effects processor scheduling, therrory usage, and visual memory | Wine         Wine           Path         Criptogram this/Apache Software Poul           TEMP         Criptogram this and Settings (Tobe Local           TMP         Criptogram and Settings (Tobe Local                                                                                                    | Vectable value: 02:165:01:15<br>OK Cancel |
| Setings                                                                                                    | New Cdr. Delete                                                                                                    |                                           |
| Desktop settings related to your logon<br>Settings                                                                                                    | System variables Variable Variable Vari |                                           |
| Startup and Recovery<br>System startup, system failure, and debugging information<br>Settings                                                                    | PERLEJB C1(practignoductist), 1.0(pp_s)port(No1,                                                                                                    |                                           |
| Energenment Valuables Error Reporting                                                                                                    | OK Cancel                                                                                                    |                                           |
| DK Carcal Apply                                                                                                    |                                                                                                    |                                           |

Si la variable ne corrige pas le problème, il est nécessaire de déplacer la variable en premier sur la liste, ou de la supprimer et de la réajouter à la première entrée.

- 5. Cliquez sur **OK** et fermez la fenêtre.
- 6. Redémarrez le serveur.

# **Problème**

#### Données vides dans le résumé CSQ voix dans CSD

Le résumé de l'équipe du bureau Supervisor ne contient aucune valeur. Il ne peut pas allouer les ressources. Le résumé de la file d'attente de service de contact vocale disparaît du client Cisco Secure Desktop (CSD) et un redémarrage du serveur est nécessaire pour afficher à nouveau ces statistiques.

#### **Solution**

Ce problème se trouve sur le service Cisco Desktop Enterprise sur le serveur. Afin de résoudre ce problème :

• Redémarrez le service Cisco Desktop Enterprise. Si cela ne fonctionne pas, redémarrez la zone Unified Contact Center Express (UCCX) via l'interface de ligne de commande à l'aide de la commande **utils system restart**.

De plus, collectez les journaux comme indiqué ici. Ceci est nécessaire pour déclencher une escalade non urgente afin que l'unité commerciale de contact client (CCBU) puisse commencer à travailler sur une solution :

- 1. Activez les journaux du serveur d'entreprise au niveau de TRACE.
- 2. Activez les journaux du superviseur au niveau TRACE.
- 3. Activez les journaux LDAPMon au niveau TRACE.
- 4. Activez les journaux LRM au niveau TRACE.
- 5. Laissez tous les autres journaux du serveur Calabrio (niveau par défaut).
- 6. Journaux MIVR et MCVD (niveau par défaut)
- 7. Redémarrez CSD, affichez le résumé de l'équipe.
- 8. Collectez tous les journaux ci-dessus à partir des deux noeuds. À l'aide de l'accès racine, collectez tous les journaux de ces répertoires

:/opt/cisco/uccx/log/MIVR//opt/cisco/uccx/log/MCVD//opt/cisco/uccx/log/desktop/

- 9. Collectez une capture d'écran du problème avec l'horodatage.
- 10. Collectez une capture d'écran de tous les services sur CSD.

Complétez ces étapes afin d'activer les journaux du service Cisco Desktop Enterprise :

- 1. Dans Appadmin > Cisco Unified CCX Service > trace > configuration, sélectionnez Cisco Unified CCX Desktop Service.
- 2. Définissez le service Cisco Desktop Enterprise sur Debugging 4.

**Remarque :** ceci est documenté dans l'ID de bogue Cisco <u>CSCtk82341</u> (<u>clients enregistrés</u> uniquement).

# Problème

#### Supervisor Desktop n'affiche pas les statistiques de la CSQ vocale

Le bureau de superviseur UCCX n'affiche pas les statistiques de la CSQ vocale. Lorsque le superviseur tente d'afficher le rapport de synthèse de l'équipe de file d'attente de service de contact vocale dans UCCX version 8.x, il ne remplit pas de données par intermittence.

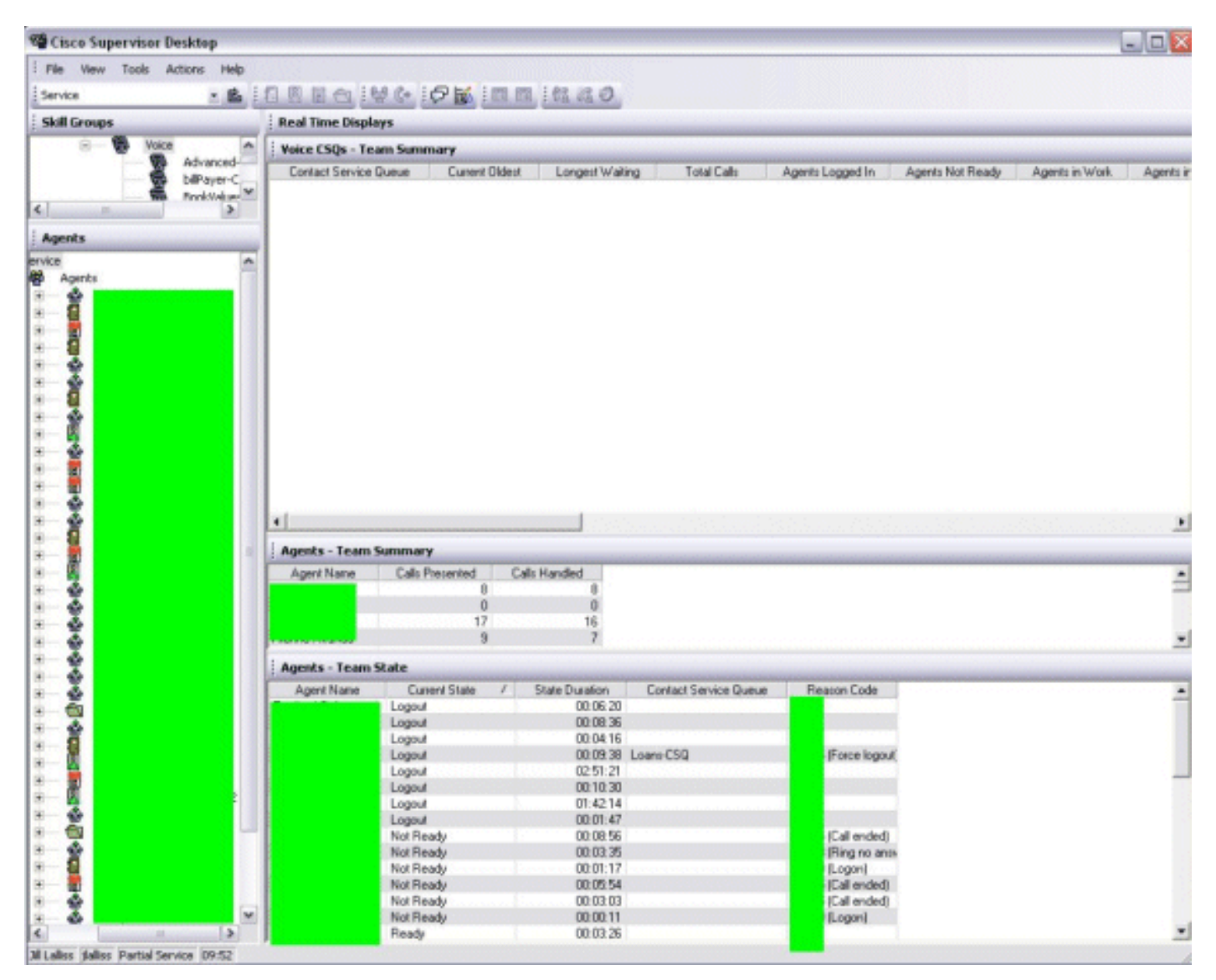

#### **Solution**

Le problème peut être lié au service Cisco Desktop Enterprise sur le serveur. Afin de résoudre ce problème, redémarrez le **service Cisco Desktop Enterprise**.

**Remarque :** ceci est documenté dans l'ID de bogue Cisco <u>CSCtk82341</u> (<u>clients enregistrés</u> uniquement).

#### Informations connexes

- Liste de contrôle de la prise en charge Cisco IPCC Express
- Support et documentation techniques Cisco Systems